### 5.3 就労者一括登録の操作手順(PC端末のみ操作できます)

| フォーマットを押下します                                                                    |               |              |                  |                |                         |    |
|---------------------------------------------------------------------------------|---------------|--------------|------------------|----------------|-------------------------|----|
| 国人雇用管理サービス                                                                      |               |              |                  |                | ××                      | 氏名 |
|                                                                                 |               |              | \                |                |                         |    |
|                                                                                 |               | <u> </u>     | 追加               |                |                         |    |
| 潜ファイル                                                                           |               |              | 参照 取             | <u>♪</u> フォーマ  | マット                     |    |
| 国人情報                                                                            |               |              |                  |                |                         |    |
| 在                                                                               | 留資格*          |              |                  |                |                         |    |
|                                                                                 |               |              |                  | ~              |                         |    |
| <b>A</b>                                                                        | 社名*           |              |                  |                |                         |    |
|                                                                                 |               |              |                  | ~              |                         |    |
|                                                                                 |               |              |                  |                |                         |    |
| 就労者ファイルのフォーマット」                                                                 | の保存場所を排       | 旨定して、ダウン     | <b>/ロードします</b> 。 |                |                         |    |
|                                                                                 |               |              |                  |                | 保存(S)                   | _  |
| calhost から <b>就労者ファイル</b> Format csv (253.)                                     | バイト)を思くか、またけ得 | そちしますか?      | ファイルを問く(の)       | 保存(5)          | 名前を付けて保存(A<br>保存し(留S(O) |    |
|                                                                                 |               |              | 27 TV Cita ((0)  | PK13 (97       |                         |    |
| 🛃 名前を付けて保存                                                                      |               |              |                  |                | >                       | <  |
| $\leftarrow \rightarrow \checkmark \uparrow \square \rightarrow PC$             | > デスクトップ >    | 新しいフォルダー     | ~ ひ 新            | しいフォルダーの検      | م<br>غ                  |    |
| 整理 ▼ 新しいフォルダー                                                                   |               |              |                  |                | B== <b>- 2</b>          |    |
| A                                                                               | 名前            | ^            | 更亲               | 行日時            | 種類                      |    |
| 🖈 クイック アクセス                                                                     |               | 桧志           | 冬佐に一致する頂日けお      | 1+++4          |                         |    |
| ■ テスクトッノ ★                                                                      |               | 12.75        | *THE 309 99 1600 | 1 G (2700      |                         |    |
| ドキュメント オ                                                                        |               |              |                  |                |                         |    |
| ■ ピカチャ ◆ *                                                                      | <             |              |                  |                |                         | >  |
| ファイル名(N): 就労者                                                                   | ファイル_Format.c | sv           |                  |                |                         |    |
| ファイルの程規(工): [CSV フ)                                                             | 21 Jν (".csv) |              |                  |                |                         |    |
| ヘ フォルダーの非表示                                                                     |               |              |                  | 保存( <u>S</u> ) | キャンセル                   |    |
|                                                                                 |               |              |                  |                | •                       |    |
| 🗹 📜 🗢   新しいフォルダー                                                                |               |              |                  |                |                         |    |
| イルホーム 共有 表示                                                                     |               |              |                  |                |                         |    |
| → 、 ↑  PC > デスクトップ > 新                                                          | 新しいフォルダー      |              |                  |                |                         |    |
| 🖈 クイック アクセス                                                                     | 名前            | ^            | 更新日時             | 種類             | サイズ                     |    |
| デスクトップ                                                                          | 🛛 就労者ファイル     | L_Format.csv | 2020/03/27 12:00 | Microsoft Exc  | el CS 1 KB              | 1  |
| OneDrive                                                                        |               |              |                  |                |                         |    |
|                                                                                 |               |              |                  |                |                         |    |
| 瀺 rentaladmin                                                                   |               |              |                  |                |                         |    |
| Rentaladmin PC                                                                  |               |              |                  |                |                         |    |
| <ul> <li>Rentaladmin</li> <li>PC</li> <li>⇒ 7√プラリ</li> <li>⇒ 2wb □ ↓</li> </ul> |               |              |                  |                |                         |    |

3) PCに保存した「就労者ファイルのフォーマット」を開き、必要情報を入力して、CSV 形式で保存します。 ※在留資格、会社名、支援機関(監理団体)、国籍、性別、勤務先都道府県 はコード値を入力してください。 会社名・支援機関(監理団体)は該当企業の企業コードを入力してください。

在留資格、国籍、性別、勤務先都道府県は、『15.付録』を参照し、コードを入力してください。

また、コード値入力については、以下の点にご注意ください。

・『15.付録』にてコード値が「01」のものは、セルの書式を文字列にして「01」と入力できるようにしてください ・生年月日や入社日などの日付が入るものは、「YYYY/MM/DD」の型式で入力してください。

|                                                                                                    | ま 就労者ファイル_Format.csv ▼                                                                                                    | ▶ 検索                                                                                        |                                                                                      | 張詩尭 / ZHANG, SHIYAO 🔗                           | • • • ×                  |
|----------------------------------------------------------------------------------------------------|----------------------------------------------------------------------------------------------------|---------------------------------------------------------------------------------------------|--------------------------------------------------------------------------------------|-------------------------------------------------|--------------------------|
| ファイル <u>ホーム</u> 挿入 ページレイ                                                                                                    | アウト 数式 データ 校閲 表示 /                                                                                                    | ヘルプ チーム                                                                                     |                                                                                      |                                                 | 🖒 共有 🖓 コメント              |
| X         MS P ⊐3>>>>           B         I         U         ·                                                                                                    | <ul> <li>11 → A<sup>*</sup> A<sup>*</sup> = = = ≫<sup>*</sup> →</li> <li>▲ →   <sup>2</sup>/<sub>1</sub> →   = = = = Ξ Ξ</li> </ul> | 診折り返して全体を表示する<br>同 セルを結合して中央揃え 、                                                            | 標準<br><sup> </sup>                                                                   | 挿入 削除 書式<br>・ ・ ・ ・ ・ ・ ・ ・ ・ ・ ・ ・ ・ ・ ・ ・ ・ ・ | アイ<br>デア<br>Translator ~ |
| クリップボード 15 フォント                                                                                                    | 151                                                                                                    | 配置 「」 保護                                                                                    | 数値 「」 スタイル                                                                           | セル 編集                                           | アイデア Hitachi Add へ       |
| () データ損失の可能性 このブックをコンマ区は                                                                                                    | フり (.csv) 形式で保存すると、一部の機能が失われる፣                                                                                                    | 可能性があります。機能が失われないようにするに                                                                     | は、Excel ファイル形式で保存してください。 次回から表示しない                                                   | A前を付けて保存                                        | ×                        |
| A1 • : × • fx                                                                                                    | 在留資格                                                                                                    |                                                                                             |                                                                                      |                                                 | ^                        |
| 🕐 機密度:未設定                                                                                                    |                                                                                                    | 社外秘(編集、複製可)▼ 4                                                                              | ±外秘(閲覧のみ) ▼ 関係者外秘(閲覧のみ)                                                              |                                                 | ×                        |
| 1         在留資格         会社名         支援機関・送り           2         01         20001         10001         tt           3         01         20001         10001         tt | J出し様社員番号 氏名 国籍 性別<br>100 hitachil CHN 1<br>101 hitachi2 CHN 1                                                                       | 1 生年月日 通知先 勤務先都<br>1993/10/2 <del>shivao zha</del> 10<br>1993/10/2 <del>shivao zha</del> 10 | 入面日 入社日 有給(行使有給(保有单価 )<br>2020/03/(2020/03/21 10 1200<br>2020/03/(2020/03/21 10 1200 | ママン STU<br>B載日 帰国日                              | V W *                    |
| 5<br>6<br>7<br>8                                                                                                    |                                                                                                    |                                                                                             |                                                                                      |                                                 |                          |

### 4)参照ボタンを押下します。

| 外国人雇用管理サービス   |    |        | ע• | 氏名ex, |
|---------------|----|--------|----|-------|
| 就労者追加         |    |        |    |       |
| 就労者ファイル 参照 参照 | 取込 | フォーマット |    |       |
| 個人情報          |    |        |    |       |

| 在留資格* |   |
|-------|---|
|       | ~ |
|       |   |

### 5)3 で作成した CSV ファイルを選択します。

| 🥭 アップロードするファイルの選択            |                  |                 |            | ×          |
|------------------------------|------------------|-----------------|------------|------------|
| <ul> <li></li></ul>          |                  | ✔ ひ 新しいフォ       | ルダーの検索     | Q          |
| 整理 ▼ 新しいフォルダー                |                  |                 |            | ?          |
| ▲ 名前 ^                       | 更新日時             | 種類              | サイズ        |            |
| ◇ テクトップ アクセス<br>■ デスクトップ オ   | 2020/04/09 10:42 | CSV ファイル        | 1 KB       |            |
| ➡ ダウンロード 🖈                   |                  |                 |            |            |
|                              |                  |                 |            |            |
| ファイル名(N): 就労者ファイル_Format.csv |                  | ~ <b>すべての</b> ご | ファイル (*.*) | ~          |
|                              |                  | 開く( <u>C</u>    | 2) 🔻 キャンセ  | J <b>U</b> |

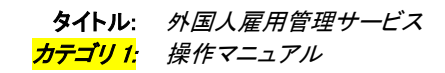

#### 6) 就労者ファイルに選択した CSV ファイル名がセットされます。

| 外国人雇用管理サービス                           |                                          |     |        |
|---------------------------------------|------------------------------------------|-----|--------|
|                                       | 就労者追                                     | 呈力口 |        |
| 就労者ファイル <sup>7</sup> 1427066\MyDocume | nt\デスクトップ\新しいフォルダー\就労者ファイル_Format.csv 参照 | 取込  | フォーマット |
| 個人情報                                  |                                          |     |        |
|                                       |                                          |     |        |

# 7)取込ボタンを押下し、ファイルを取り込みます。

| 就労者追加 |                       |                                           |
|-------|-----------------------|-------------------------------------------|
| 参照    | 夏 取込 フォーマッ            | ۲                                         |
|       |                       |                                           |
| 在留資格* |                       |                                           |
|       | 就労者追加<br><sup>翻</sup> | 就労者追加<br><sup>参照…</sup> 取入 フォーマッ<br>在留資格* |

#### 8) 取込完了のメッセージが表示されます。

| 完了             |     |
|----------------|-----|
| ファイル取込が完了しました。 |     |
|                | 閉じる |

# 9)上図閉じるボタンを押下すると、就労者一覧画面が表示されます。取り込んだ就労者情報が一覧に表示されます。

|                |            |           |          |            |           |            |    |       | I     | 就労者への    | メール |
|----------------|------------|-----------|----------|------------|-----------|------------|----|-------|-------|----------|-----|
| 件数 10 🗸        |            |           |          |            |           |            |    |       | 検索    |          |     |
| 氏名             | ↓↑ 在留資格 ↓↑ | 国<br>籍 』1 | 性<br>別↓↑ | 入社日 🕼      | 年齢<br>幅↓↑ | <b>A</b> ~ | •  | 9     | ~     | チャー<br>ト | 削除  |
| 入企業1           |            |           |          |            |           |            |    |       |       | 36镑      | 。定  |
| -+ <del></del> | 特定技能1号     | 中国        | 男        | 2005/11/12 | 20代       | 雇用保険,社会保険  |    |       |       | =        | •   |
|                | 特定技能1号     | 中国        | 男        | 2016/11/13 | 20代       | 雇用保険,社会保険  |    |       |       | =        | •   |
| achi1          | 特定技能1号     | 中国        | 男        | 2020/03/27 | 20代       |            |    |       |       | Ħ        | •   |
| achi2          | 特定技能1号     | 中国        | 男        | 2020/03/27 | 20代       |            |    |       |       | <b></b>  | 0   |
| キ中 51 から 54 言  | まで表示       |           |          |            |           |            | 前个 | × 1 : | 2 3 4 | 5 6      | 次/  |